# Molecular and Genomic Testing Program for Horizon Blue Cross Blue Shield of New Jersey

## **Provider Orientation**

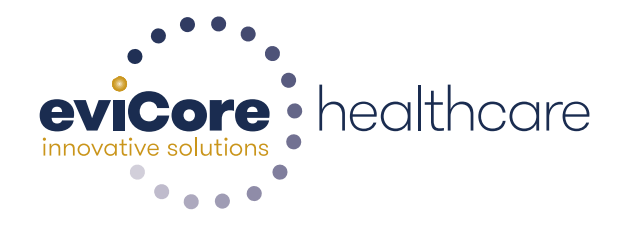

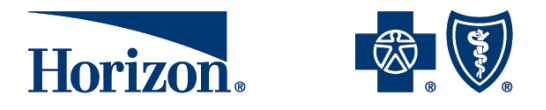

Horizon Blue Cross Blue Shield of New Jersey

© 2015 eviCore healthcare. All Rights Reserved. This presentation contains CONFIDENTIAL and PROPRIETARY information. eviCore healthcare supports Horizon Blue Cross Blue Shield of New Jersey in the administration of molecular and genomic diagnostic testing services. eviCore healthcare is independent from, and not affiliated with Horizon Blue Cross Blue Shield of New Jersey or the Blue Cross and Blue Shield Association.

#### **Company Highlights**

# **4K<sup>+</sup> employees** including 1K clinicians

#### Headquartered in Bluffton, SC Offices across the US including:

- Lexington, MA
- Colorado Springs, CO

SIX SIGMA

- Franklin, TN
- Greenwich, CT

- Melbourne, FL
- Plainville, CT
- Sacramento, CA

SHARING A VISION AT THE CORE OF CHANGE.

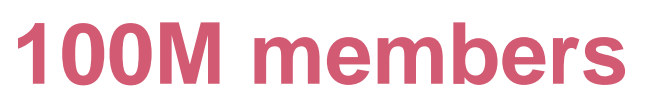

managed nationwide

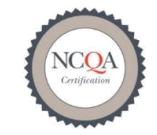

Otilization Management

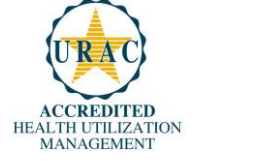

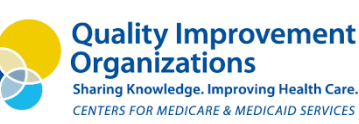

**12M claims** processed annually

#### **Integrated Solutions**

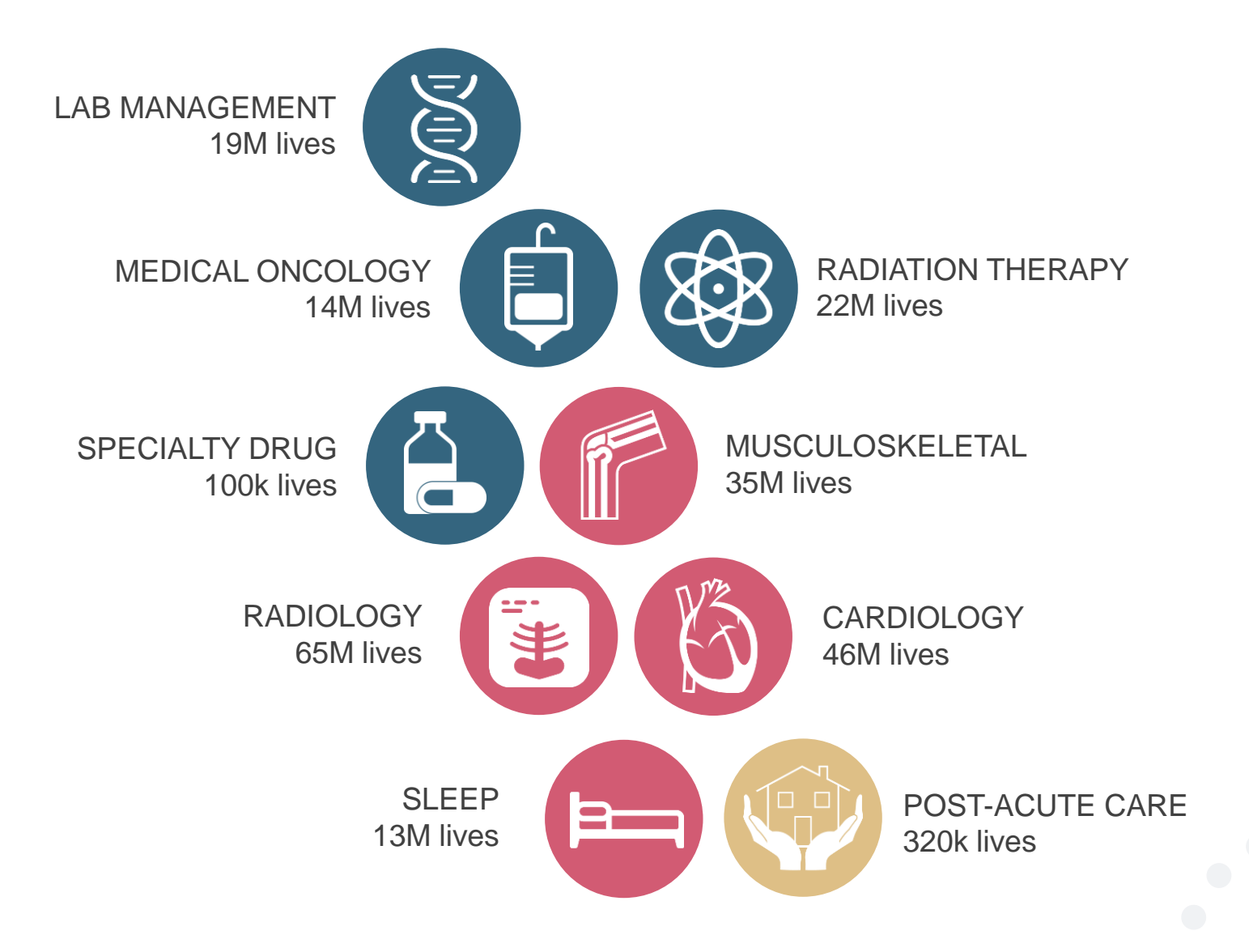

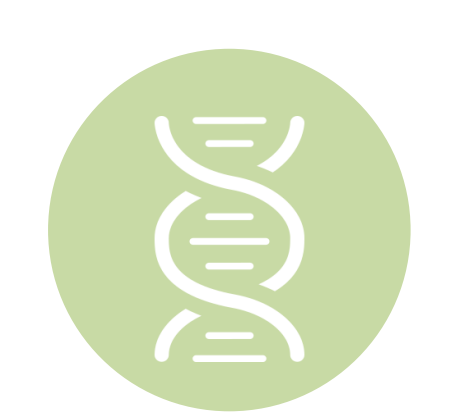

#### Lab Management Solution

#### Experience

- 7 years' experience since 2009
- 14 clients
- 19M total membership
  - 13M Commercial membership
  - 500k Medicare membership
  - 5.5M Medicaid membership

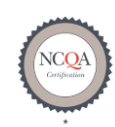

Quality Improvement Organizations Sharing Knowledge. Improving Health Care. CENTERS FOR MEDICARE & MEDICAID SERVICES

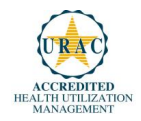

4

# **Our Clinical Approach**

#### **Organic Evidence-Based Guidelines**

#### The foundation of our solutions:

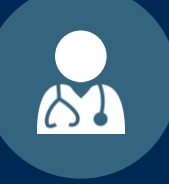

Dedicated Molecular Genomic Guidelines

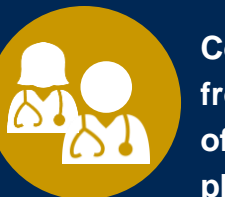

Contributions from a panel of community physicians

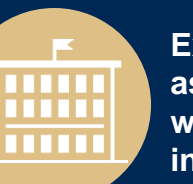

Experts associated with academic institutions

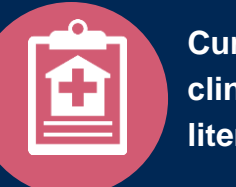

Current clinical literature

#### Aligned with National Societies

- National Comprehensive Cancer Network
- National Society of Genetic Counselors
- American College of Obstetrics and Gynecology
- American College of Medical Genetics and Genomics
- American Society of Human Genetics
- American Society of Clinical Oncology
- College of American Pathologists
- American Gastroenterological Association
- Society for Maternal Fetal Medicine
- Association for Molecular Pathology

- American College of Cardiology
- American College of Chest Physicians
- American Academy of Neurology
- American Society of Colon and Rectal Surgeons
- American Heart Association
- American Academy of Pediatrics
- American Society for Reproductive Medicine
- American College of Gastroenterology
- American College of Cardiology Foundation
- National Institutes of Health

# Service Model

#### **Client Provider Operations**

The Client Provider Operations team is responsible for high-level service delivery to our health plan clients as well as ordering and rendering providers nationwide

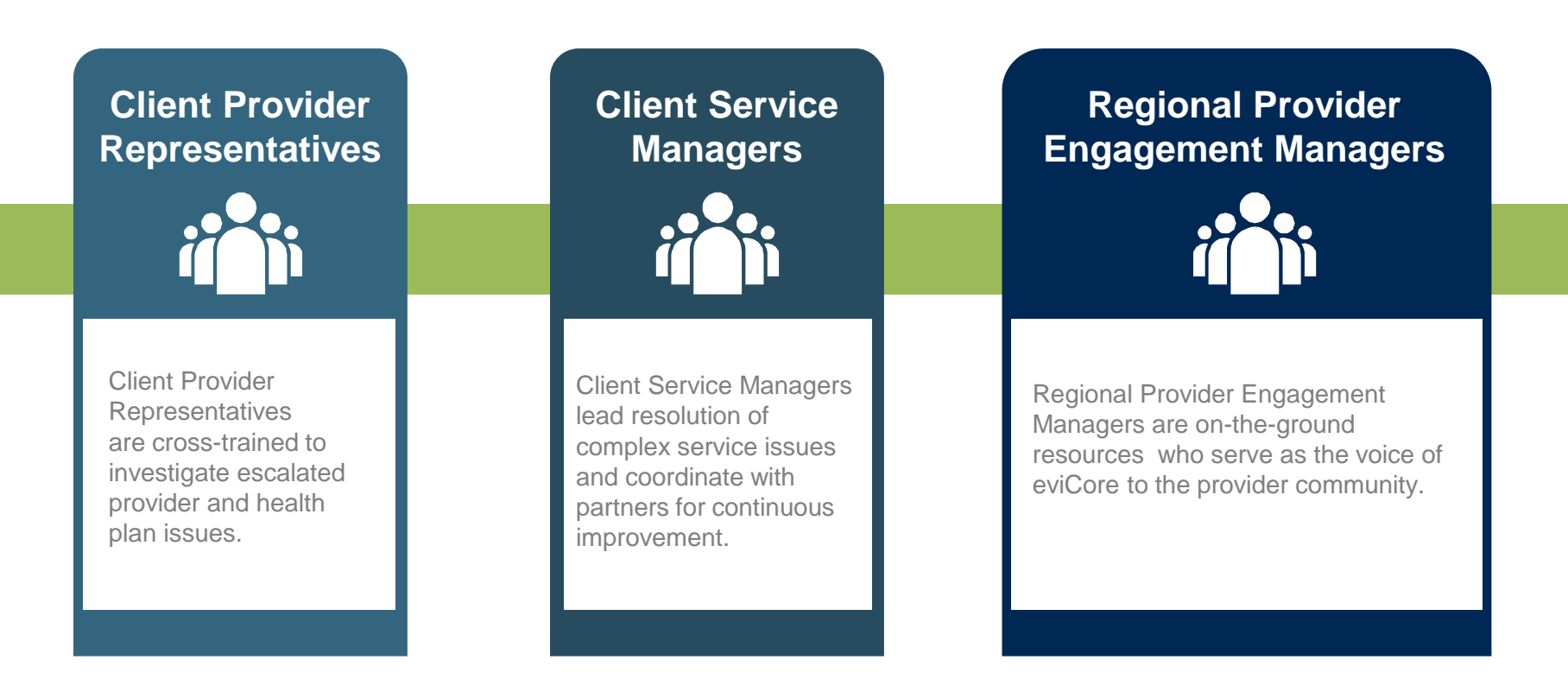

#### Why Our Service Delivery Model Works

One centralized intake point

allows for timely identification, tracking, trending, and reporting of all issues. It also enables eviCore to quickly identify and respond to systemic issues impacting multiple providers. **Complex issues are escalated** 

to resources who are the subject matter experts and can quickly coordinate with matrix partners to address issues at a root-cause level. Routine issues are handled by a <u>team</u> of representatives who are cross trained to respond to a variety of issues. There is no reliance on a single individual to respond to your needs.

# Molecular and Genomic Testing Medical Necessity Determination Program for Horizon BCBSNJ

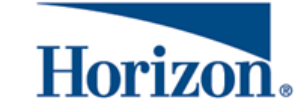

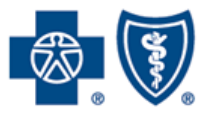

Horizon Blue Cross Blue Shield of New Jersey

#### **Program Overview**

eviCore will begin accepting Medical Necessity Requests (MND) on August 1, 2017 for dates of service August 1, 2017 and beyond

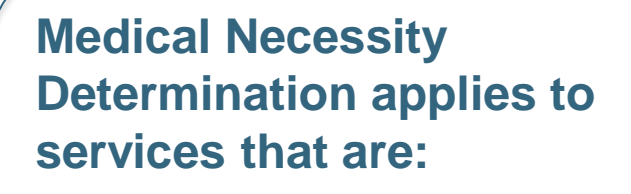

- Physician's Office
- Clinical Laboratory
- Elective / Non-emergent
- Diagnostic / Screening

Medical Necessity Determination does not apply to services that are performed in:

- Hospital Emergency
   Department
- Hospital Outpatient or Inpatient Setting
- Ambulatory Surgery Center (ASC)

It is the responsibility of the ordering provider (or the Lab Site on behalf of the ordering provider) to request medical necessity determination approval for services.

## **Applicable Membership**

The program will apply to the following fully- and self-insured (opted in) products:

- Horizon HMO (In Network Only)
- Horizon Direct Access (DA)
- Horizon EPO (In Network Only)
- Indemnity/Traditional
- OMNIA<sub>SM</sub> (In Network Only)
- Horizon POS
- Horizon PPO
- BlueCard

Members who are enrolled in the following products are **Out of Scope**:

- Federal Employee Program<sup>®</sup> (FEP<sup>®</sup>)
- State Health Benefits Program (SHBP)
- School Employees' Health Benefits Program (SEHBP)
- Medicare Advantage
- Medigap
- NJ Health
- Dual-Eligible Special Needs (DSNP) plans

## **Applicable Providers and Plans**

The following providers are expected to comply with MND requirements:

• Participating and Non-Participating New Jersey and out-of-state health care professionals

## BlueCard

#### **ITS Home**

- -MND does apply
- -Claim editing does not apply

ITS Host -MND does not apply -Claim editing does apply

Par Other -MND does not apply -Claim editing does apply

#### Subject to Medical Necessity Determination:

- Hereditary Cancer Screening
- Carrier Screening Tests
- Tumor Marker / Molecular profiling
- Hereditary Cardiac Disorders
- Cardiovascular Disease and Thrombosis
   Risk Variant Testing
- Pharmacogenomic Testing
- Neurologic Disorders
- Mitochondrial Disease Testing
- Intellectual Disability / Developmental Disorders

To find a list of CPT (Current Procedural Terminology) codes that are subject to Medical Necessity Determination through eviCore, please visit:

www.HorizonBlue.com/molecularnotice

#### **Medical Necessity Determination Requests**

#### How to request Medical Necessity Determination:

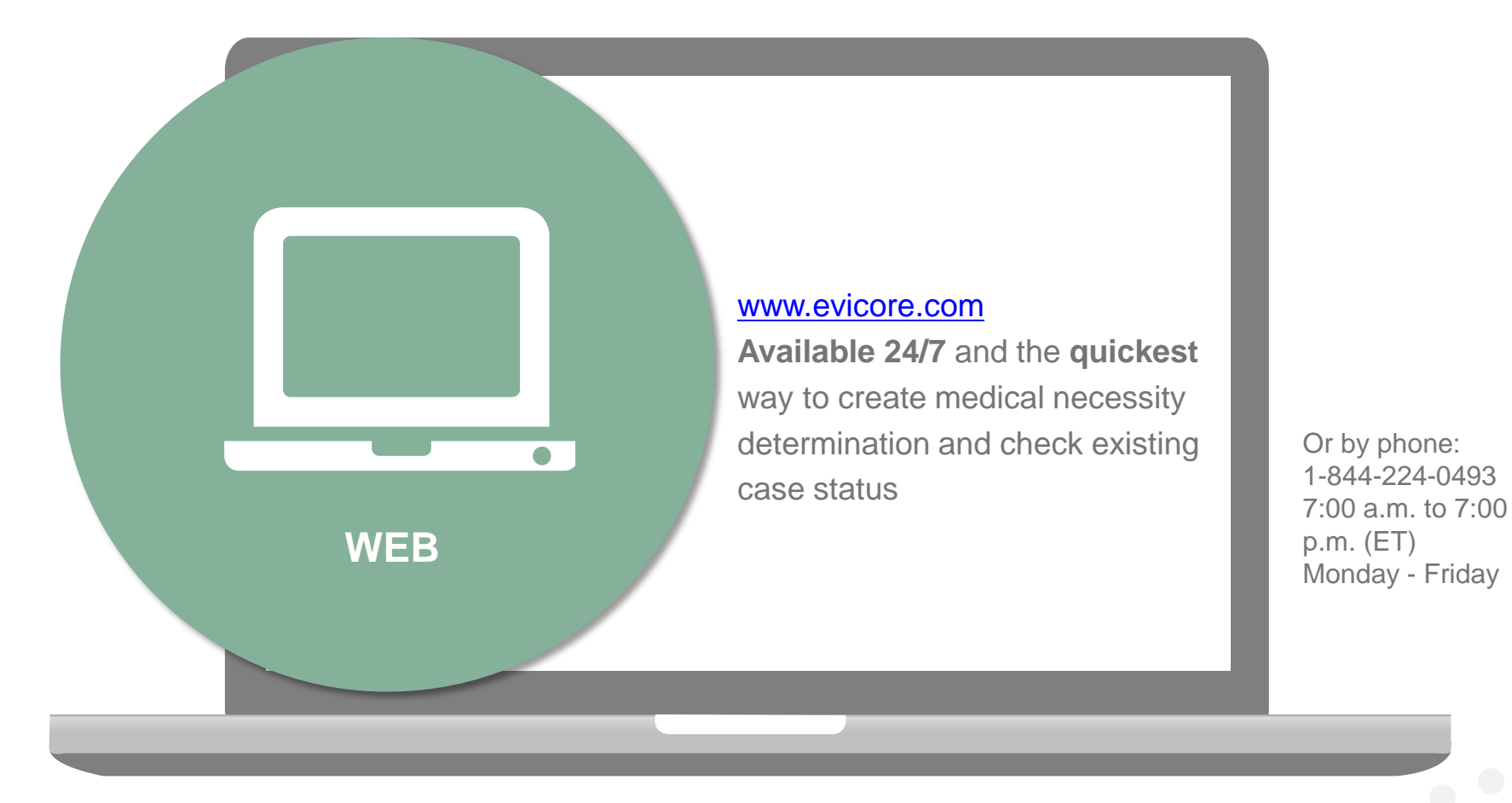

Fax option: 844-545-9213 Fax forms available at: www.evicore.com

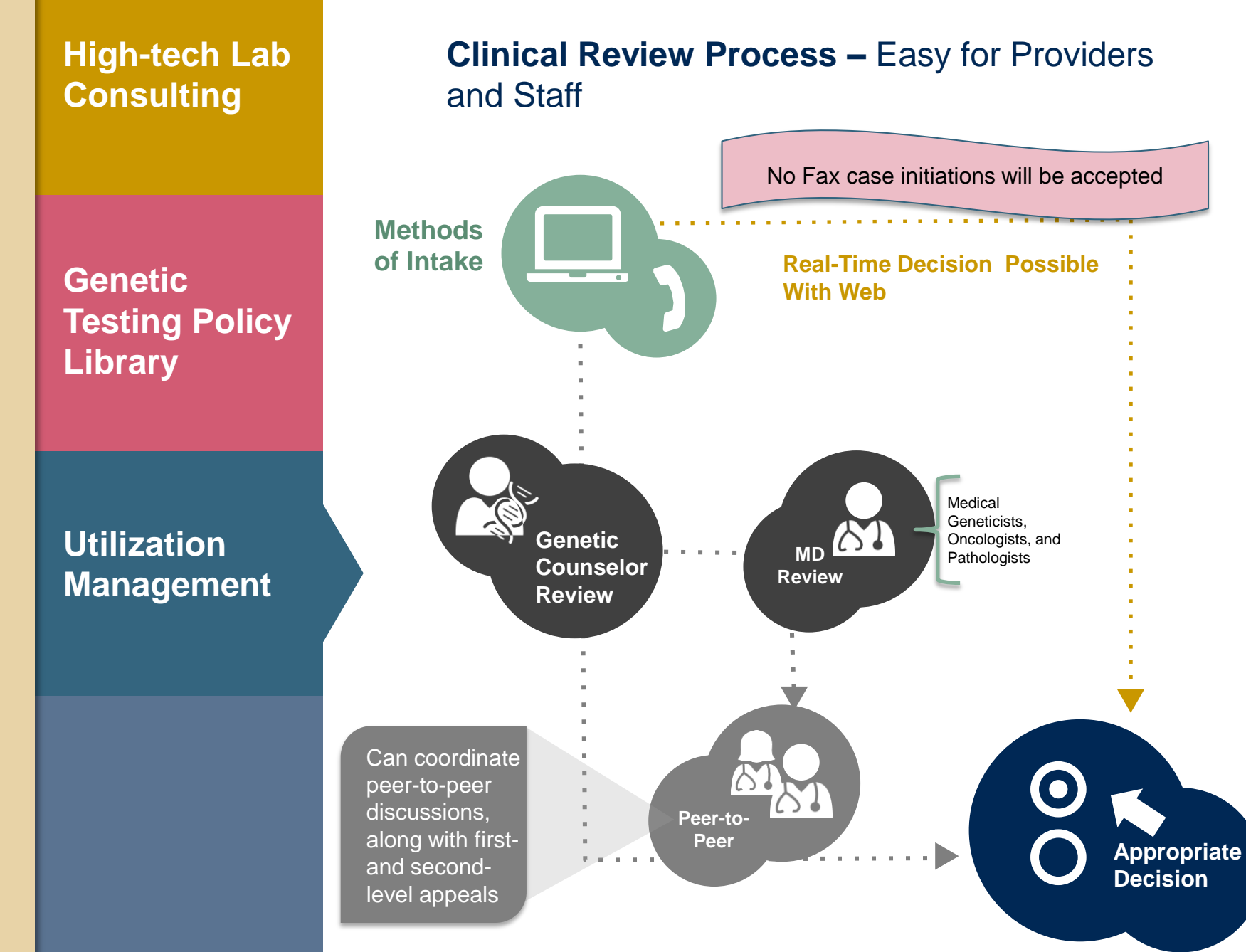

#### **Needed Information**

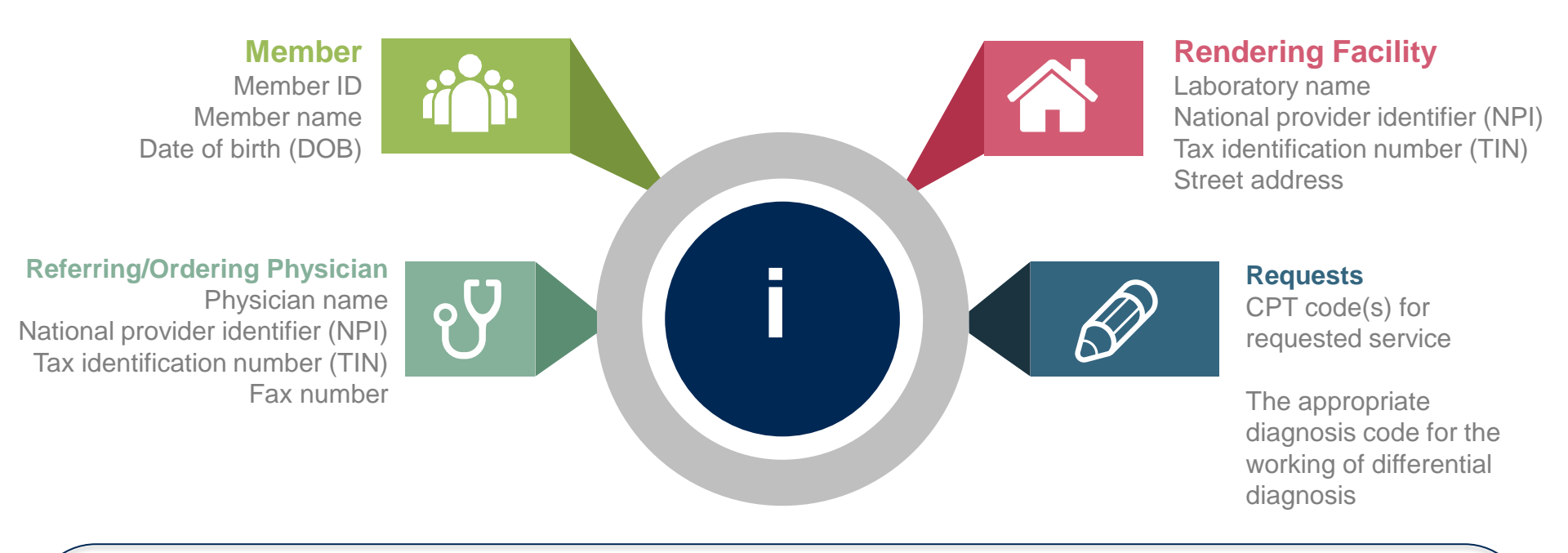

If clinical information is needed, please be able to supply:

- Specimen collection date (if applicable)
- Type or Test Name (if known)
- Test Indication (Personal History of condition being tested, age at initial diagnosis, relevant signs and symptoms, if applicable)
- Relevant past test results
- Patient's ethnicity
- Relevant family history (Maternal or paternal relationship, medical history including ages at diagnosis, genetic testing)
- If there is a known familial mutation, what is the specific mutation?
- How will the test results be used in the patient's care?

#### **Medical Necessity Determination Outcomes**

#### **Approved Requests:**

#### **Delivery**:

- All requests are processed within 3 business days after receipt of all necessary clinical information.
- Authorizations are good for **60 calendar days** from the date of specimen collection or from the determination date if the specimen has not been collected.
- Faxed to referring provider and rendering clinical laboratory
- Mailed to the member
- Information can be printed on demand from the eviCore healthcare Web Portal

#### **Denied Requests:**

- Communication of denial determination
- Communication of the rationale for the denial
- How to request a Peer Review

#### **Delivery:**

- Faxed to the referring provider and rendering clinical laboratory
- Mailed to the member

#### **Medical Necessity Determination Outcomes**

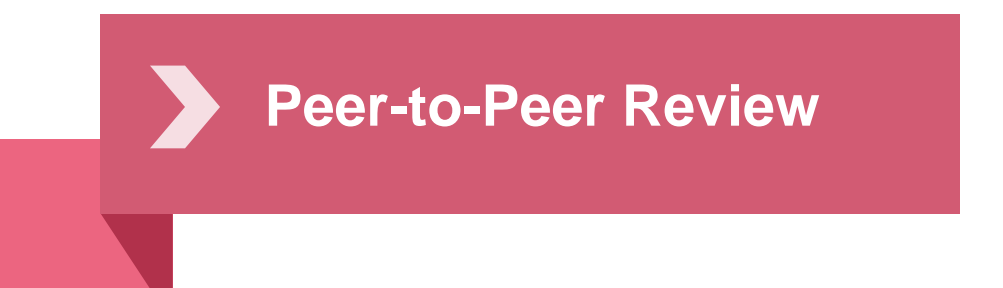

- If a request is denied and requires further clinical discussion for approval, we welcome requests for clinical determination discussions from referring physicians. In certain instances, additional information provided during the consultation may be sufficient to satisfy the medical necessity criteria for approval.
- **Peer-to-Peer reviews** can be scheduled at a time convenient to your physician by calling eviCore at 844-224-0493.

#### **Special Circumstances**

#### Appeals:

- eviCore healthcare will be delegated for first level member and provider UM appeals.
- Requests for appeals must be submitted to eviCore within 365 calendar days of the initial determination.
- A written notice of the appeal decision will be mailed to the member and faxed to the provider.
- Horizon BCBSNJ handles second level member and provider UM Appeals.
- Horizon BCBSNJ handles Claims Appeals.

#### **Urgent Studies:**

- Contact eviCore by phone to request an expedited medical necessity determination review and provide clinical information.
   Providers are asked to please state the preservice MND request is for medically urgent care and requires expedited review.
- Urgent Cases will be reviewed within 24 hours of the request.
- A request that is not clinically urgent will be treated as a routine request.

# **Web Portal Services**

## eviCore healthcare website

Point web browser to evicore.com 

×

C www.evicore.com

#### Click on the "Providers" link •

Q LOGIN: PROVIDERS PLANS Search RESOURCES 🗸 MEDIA CAREERS

Login or Register 

eviCore healthcare

->

| Providers Delivering Medical<br>Solutions That Benefit Everyone.                                                                                                    |
|----------------------------------------------------------------------------------------------------|
| User ID                                                                                                    |
| Password                                                                                                    |
| Remember User ID     For log in problems: please try the email address that you registered with as your user name. If you do not remember your password, please click "Password?".     I Agree to <u>HIPAA Disclosure!</u> LOGIN |
| Forgot UserName Password? Register This website is compatible with Internet Explorer 9, 10, 11, Mozilla Firefox and Google Chrome                                                                                                |

## **Creating An Account**

|                            | Solutions That Benefit Everyone.                                                                                                    |
|----------------------------|----------------------------------------------------------------------------------------------------|
|                            |                                                                                                    |
| User ID                    |                                                                                                    |
| Password                   |                                                                                                    |
| Remember Use<br>For log ir | r ID problems: please try the email address that you registered with as your user name. If you do not remember your password, please click "Password?".  I Agree to HIPAA Disclosure!  LOGIN |

To create a new account, click Register.

## **Creating An Account**

| read/resolutions                                  |                                                                |                                                       |         | * Required Field |
|---------------------------------------------------|----------------------------------------------------------------|-------------------------------------------------------|---------|------------------|
| Web Portal Preference                             |                                                                |                                                       |         |                  |
| Please select the Portal that is listed in your p | ovider training material. This selection determines the primar | y portal that you will using to submit cases over the | web.    |                  |
| Default Portal*: CareCore National                |                                                                |                                                       |         |                  |
| If you want to register as a Client User at Care  | Core National, then please contact us: 1-800-918-8924 x20136.  |                                                       |         |                  |
| User Information                                  |                                                                |                                                       |         |                  |
| All Pre-Authorization notifications will be sent  | to the fax number and email address provided below. Please r   | nake sure you provide valid information.              |         |                  |
| User Name*:                                       | Address*:                                                      |                                                       | Phone*: |                  |
| Email*:                                           |                                                                |                                                       | Ext:    |                  |
| Confirm Email*:                                   | City*:                                                         |                                                       | Fax*:   |                  |
| First Name*:                                      | State*:                                                        | Select Zip*:                                          |         |                  |
| Last Name*:                                       | Office Name*:                                                  |                                                       |         |                  |
|                                                   |                                                                |                                                       |         | Nevt             |
|                                                   |                                                                |                                                       |         | INCAL            |

Select a Default Portal, and complete the registration form.

## **Creating An Account**

| Please review the                          | information before you submit this registration. A        | An Email will be sent to your regist | ered email address to set your password.                 |        |                          |
|--------------------------------------------|-----------------------------------------------------------|--------------------------------------|----------------------------------------------------------|--------|--------------------------|
| Web Portal Prefe                           | rence                                                     |                                      |                                                          |        |                          |
| Please select the Po                       | rtal that is listed in your provider training material. T | his selection determines the primary | portal that you will using to submit cases over the web. |        |                          |
| Default Portal*:                           | CareCore National                                         |                                      |                                                          |        |                          |
| If you want to regis                       | er as a Client User at CareCore National, then please     | contact us: 1-800-918-8924 x20136.   |                                                          |        |                          |
| User Registration                          |                                                           |                                      |                                                          |        |                          |
| UserName:                                  | MYG123                                                    | Address:                             | 730 Cool Springs                                         | Phone: | 800-575-4517             |
| Email:                                     | tesaccount@gmail.com                                      | City:                                | Franklin                                                 | Ext:   |                          |
|                                            | Physician                                                 | State:                               | TN Zip: 37067                                            | Fax:   | 615-468-4408             |
| Account Type:                              |                                                           | 077 11                               | Test Office                                              |        |                          |
| Account Type:<br>First Name:               | Test                                                      | Office Name:                         |                                                          |        |                          |
| Account Type:<br>First Name:<br>Last Name: | Test<br>Account                                           | Office Name:                         |                                                          |        |                          |
| Account Type:<br>First Name:<br>Last Name: | Test<br>Account                                           | Office Name:                         |                                                          |        | Back Submit Registratio  |
| Account Type:<br>First Name:<br>Last Name: | Test<br>Account                                           | Office Name:                         |                                                          |        | Back Submit Registratio  |
| Account Type:<br>First Name:<br>Last Name: | Test<br>Account                                           | Office Name:                         |                                                          |        | Back Submit Registratio  |
| Account Type:<br>First Name:<br>Last Name: | Test<br>Account                                           | Office Name:                         |                                                          |        | Back Submit Registration |

Review information provided, and click "Submit Registration."

### **User Registration-Continued**

| Default Portal*:          | Medsolutions     |                 | USER REGISTRATION                                                                                                    | ×                           |   |
|---------------------------|------------------|-----------------|----------------------------------------------------------------------------------------------------|-----------------------------|---|
|                           |                  |                 | User Access Agreement *                                                                                                    | Required                    |   |
|                           |                  |                 | eviCore<br>Provider/Customer Access Agreement for Web-Based Applications                                                                                                    | ^                           |   |
| UserName:<br>Email:       | MYoder           |                 | This Provider/Customer Access Agreement for Web-Based Applications ("Acces<br>Agreement") contains the terms and conditions for use by Provider/Customers or<br>web-based applications provided by eviCore through its Web Site. This Access<br>Arragement anglies to Provider/Customer and all applicationses and/or applications                                                             | ss of the                   | F |
| Account Type:             | Physician        |                 | <ul> <li>Agreement epipines or informer/seasoning and an employee's and/or agreement epipines or informer/seasoning and an employee's and/or agreement access to eviCore's web-based applications by utilizing a User ID and Personal Identification Number ("PIN"), Security Password, or other security device provide by eviCore, hereinafter referred to as "Users."</li> </ul>            | ded                         | F |
| First Name:<br>Last Name: | Mallory<br>Yoder |                 | To obtain access to eviCore's Web Site applications, User must first read and ar<br>to this Access Agreement. After reviewing these documents, User will be asked<br>accept the Access Agreement by checking the "Accept Terms and Conditions"<br>box. If User accepts, this will result in a binding contract between User and eviC                                                           | gree<br>to<br>check<br>ore, |   |
| Provider Informatio       | n                |                 | Each and every time User accesses eviCore's web-based applications, User ag<br>to be bound by this Access Agreement, as it may be amended from time to time                                                                                                    | rees                        |   |
| Physician FirstName:      | TEST             | Physician LastN | <ol> <li>Limited License. Upon acceptance, eviCore grants Provider/Customer a<br/>revocable, nonexclusive, and nontransferable limited license to access<br/>electronically eviCore's web-based applications only so long as<br/>Provider/Customer is currently bound by a Provider/Customer Agreement (<br/>used herein a "Provider/Customer Agreement" is an agreement to provide</li> </ol> | as<br>health                |   |
| State:                    | TN               | Tax ID:         | care/medical services to members of health plans for which eviCore provide<br>consolidits services, we then it is with eviCore directly or said health plan(<br>The distances to any constraint of eviCore) with head any lighting is at                                                                                                    | es<br>s)).                  |   |

Accept the Terms and Conditions, and click "Submit."

### **User Registration-Continued**

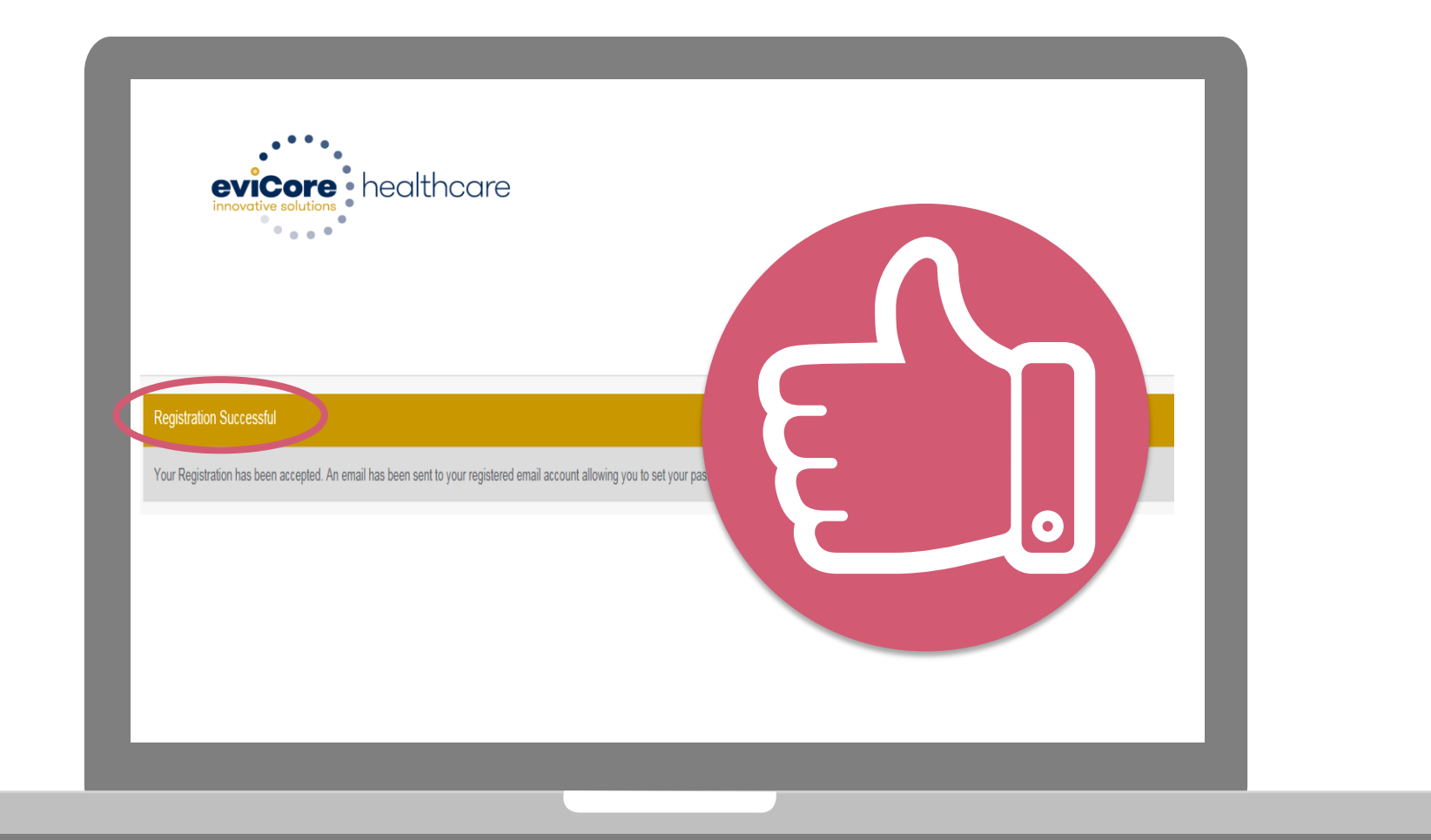

You will receive a message on the screen confirming your registration is successful. You will be sent an email to create your password.

#### **Create a Password**

Your password must be at least (8) characters long and contain the following:

Uppercase letters

Lowercase letters

#### Numbers

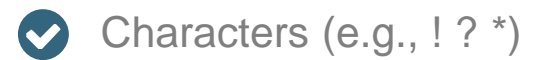

| Password maintenance Pass set up nee password for your account.                                                                                                    |            |
|----------------------------------------------------------------------------------------------------|------------|
| Note: The parsword must be at least 8 characters long and contains the following categories: Uppercase letters, Lowercase letters, Numbers and special characters. | * Required |
| New Password*                                                                                                    |            |
| Confirm New Password*                                                                                                    |            |
| See                                                                                                    |            |
|                                                                                                    |            |
|                                                                                                    |            |
|                                                                                                    |            |
|                                                                                                    |            |
|                                                                                                    |            |

## Account Log-In

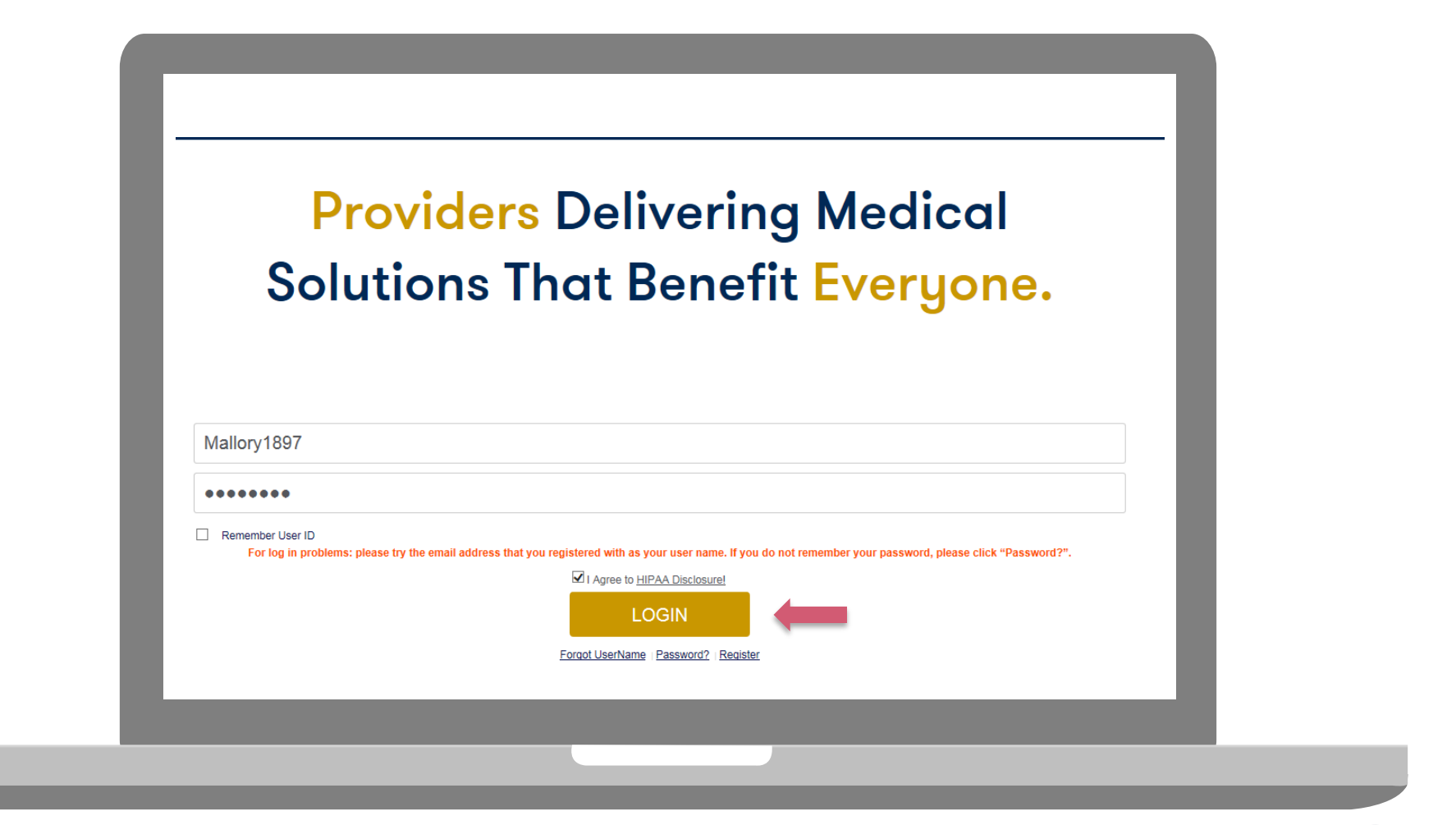

To log-in to your account, enter your User ID and Password. Agree to the HIPAA Disclosure, and click "Login."

# **Account Overview**

#### **Welcome Screen**

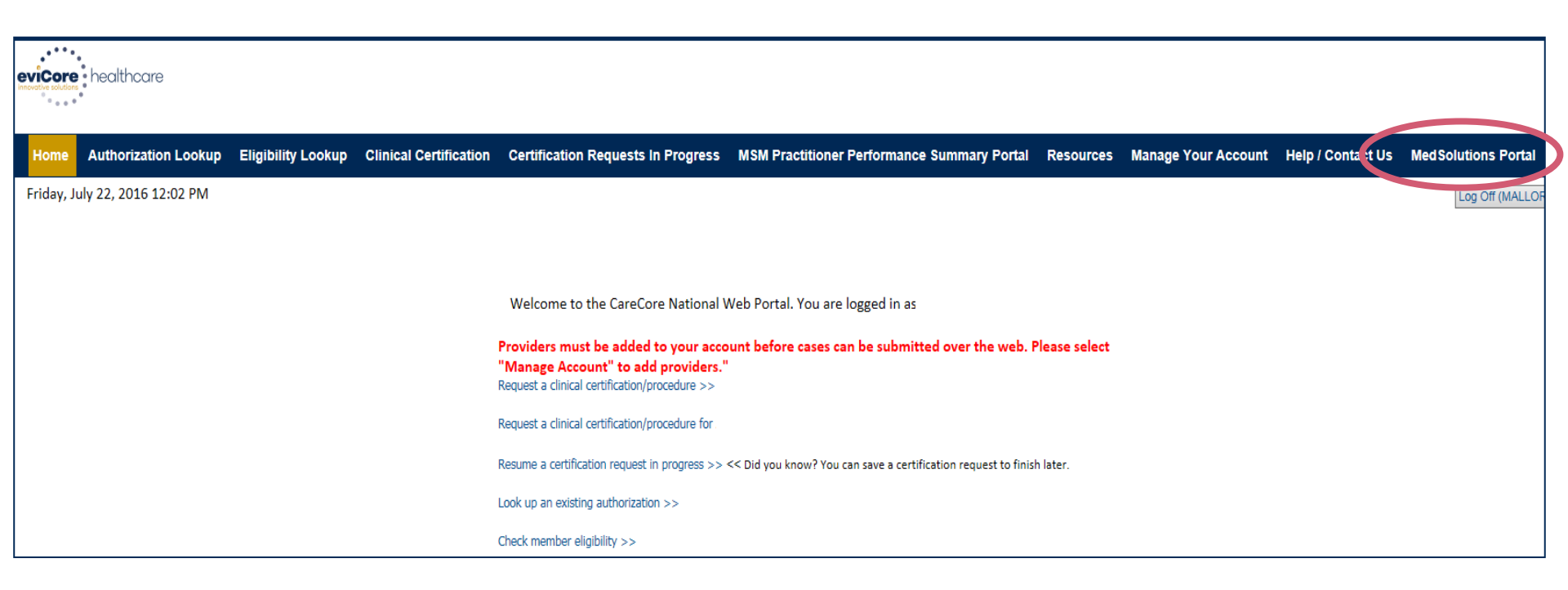

Providers will need to be added to your account prior to case submission. Click the "Manage Account" tab to add provider information.

<u>Note</u>: You can access the MedSolutions Portal at any time if you are registered. Click the MedSolutions Portal button on the top right corner to seamlessly toggle back and forth between the two portals without having to log-in multiple accounts.

#### **Add Practitioners**

| Office Name:   | Bluffton                                        | Change Password | Edit Account |   |
|----------------|-------------------------------------------------|-----------------|--------------|---|
| Address:       | 400 Buckwalter Place Blvd<br>Bluffton, SC 29910 |                 |              |   |
| Primary Contac | ct:                                             |                 |              |   |
| Email Address: |                                                 |                 |              | _ |
|                |                                                 |                 |              |   |
| Add Provider   |                                                 |                 |              |   |
| Click Column H | eadings to Sort                                 |                 |              | _ |
| No providers o | n file                                          |                 |              |   |
| •              |                                                 |                 |              |   |

Click the "Add Provider" button.

### **Add Practitioners**

| Add Practition           | er                                                                                               |
|--------------------------|--------------------------------------------------------------------------------------------------|
| *If registering as rende | rmation and find matches.<br>ering genetic testing Lab site, enter Lab Billing NPL State and Zin |
| Practitioner NPI         |                                                                                                  |
| Practitioner State       |                                                                                                  |
| Practitioner Zip         |                                                                                                  |
| Find Matches Cancel      |                                                                                                  |
|                          |                                                                                                  |
|                          |                                                                                                  |
|                          |                                                                                                  |

. . . . . . . . . . . .

Enter the Provider's NPI, State, and Zip Code to search for the provider record to add to your account. You are able to add multiple Providers to your account.

## **Adding Practitioners**

| Home Autho                                | prization Looku | p Eligibility Lookup | Clinical Certification | Certification | Requests In Pr | ogress MSM Pra | actitioner |
|-------------------------------------------|-----------------|----------------------|------------------------|---------------|----------------|----------------|------------|
| Wednesday,                                | March 04, 2     | 2015 4:39 PM         |                        |               |                |                |            |
|                                           |                 |                      |                        |               |                |                |            |
| Add Pra                                   | cutione         |                      |                        |               |                |                |            |
| This followir                             | ng practition   | er record(s) were    | e found to match       | the request   | ed NPI. Is thi | s the          |            |
| practitioner                              | you would li    | ke to register:      |                        |               |                |                |            |
| Practitioner<br>Name                      | NPI             | Address              | City                   | State Zip     | Phone          | Fax            |            |
| Practitioner<br>Name                      | NPI             | Address              | City                   | State Zip     | Phone          | Гах            |            |
| Practitioner<br>Name<br>Add This Practiti | NPI             | Address              | City                   | State Zip     | Phone          | Fax            | 1          |
| Add This Practiti                         | NPI             | Address              | City                   | State Zip     | Phone          | Fax            | 1          |
| Add This Practiti                         | NPI             | Address              | City                   | State Zip     | Phone          | <b>Fax</b>     | 1          |
| Add This Practiti                         | NPI             | Address              | City                   | State Zip     | Phone          | Fax            |            |

Select the matching record based upon your search criteria

## **Manage Your Account**

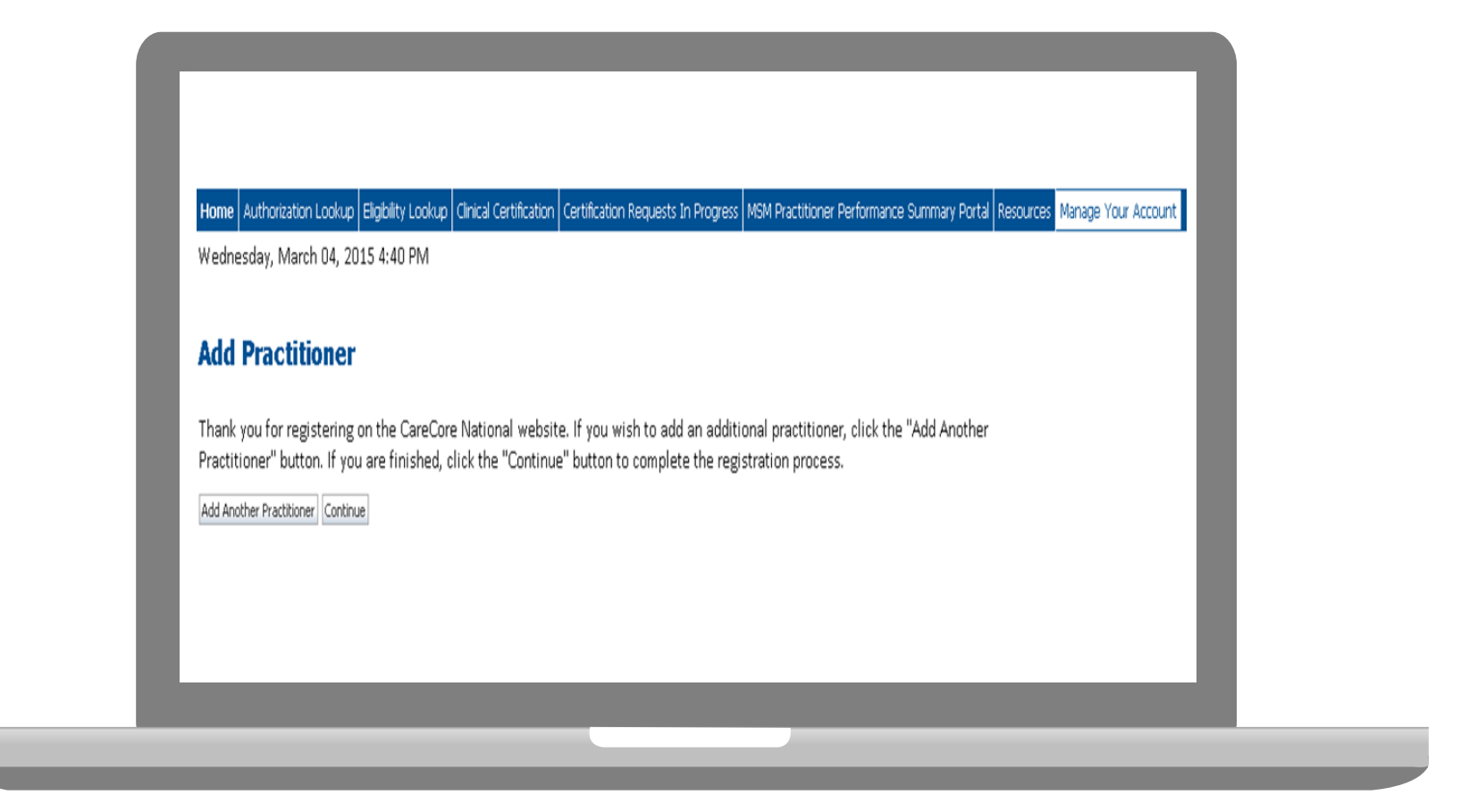

- Once you have selected a practitioner, your registration will be completed. You can then access the "Manage Your Account" tab to make any necessary updates or changes.
- You can also click "Add Another Practitioner" to add another provider to your account.

36

# **Case Initiation**

### **Initiating A Case**

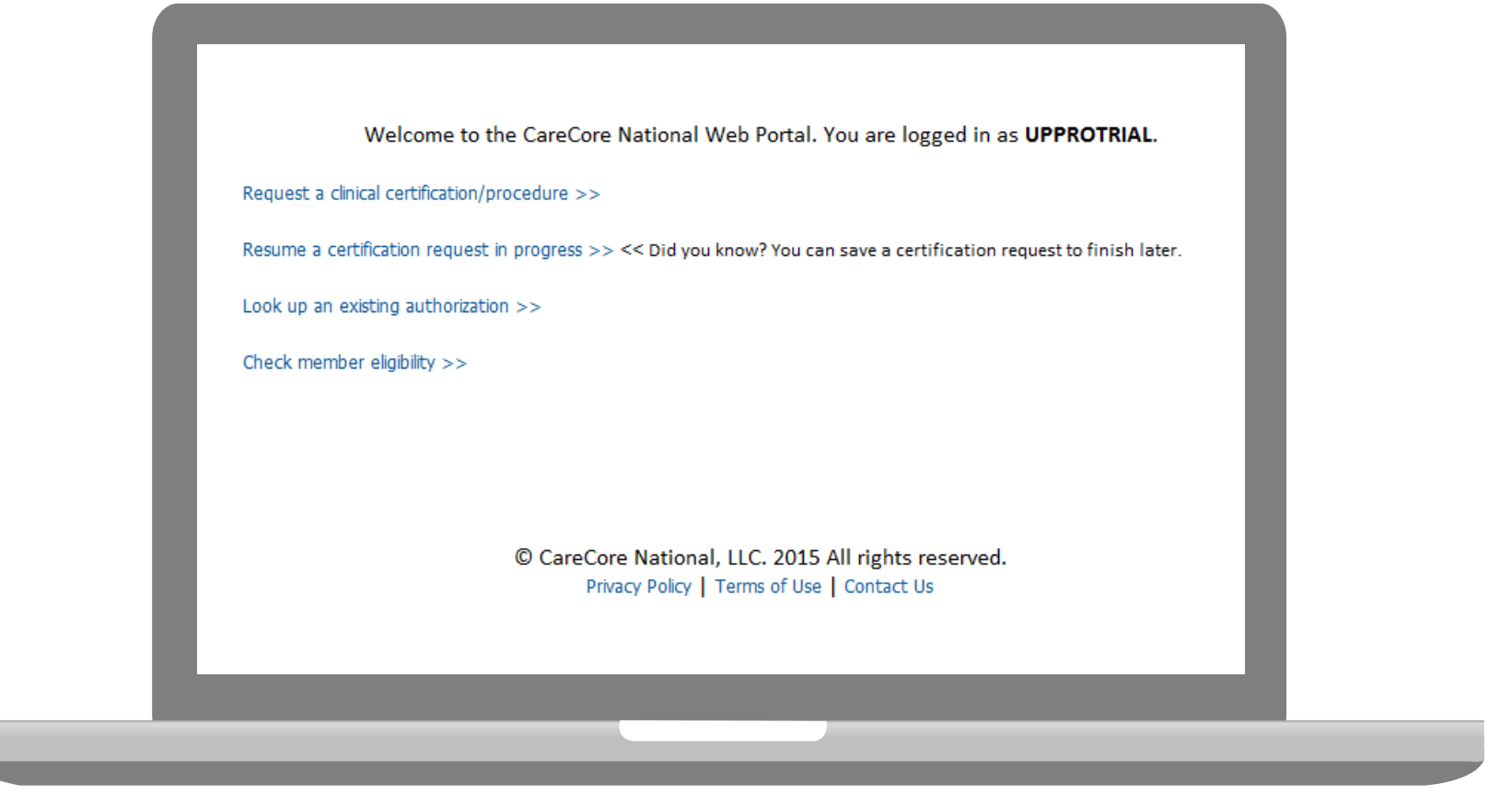

• Choose "request a clinical certification/procedure" to begin a new case request.

#### **Select Program**

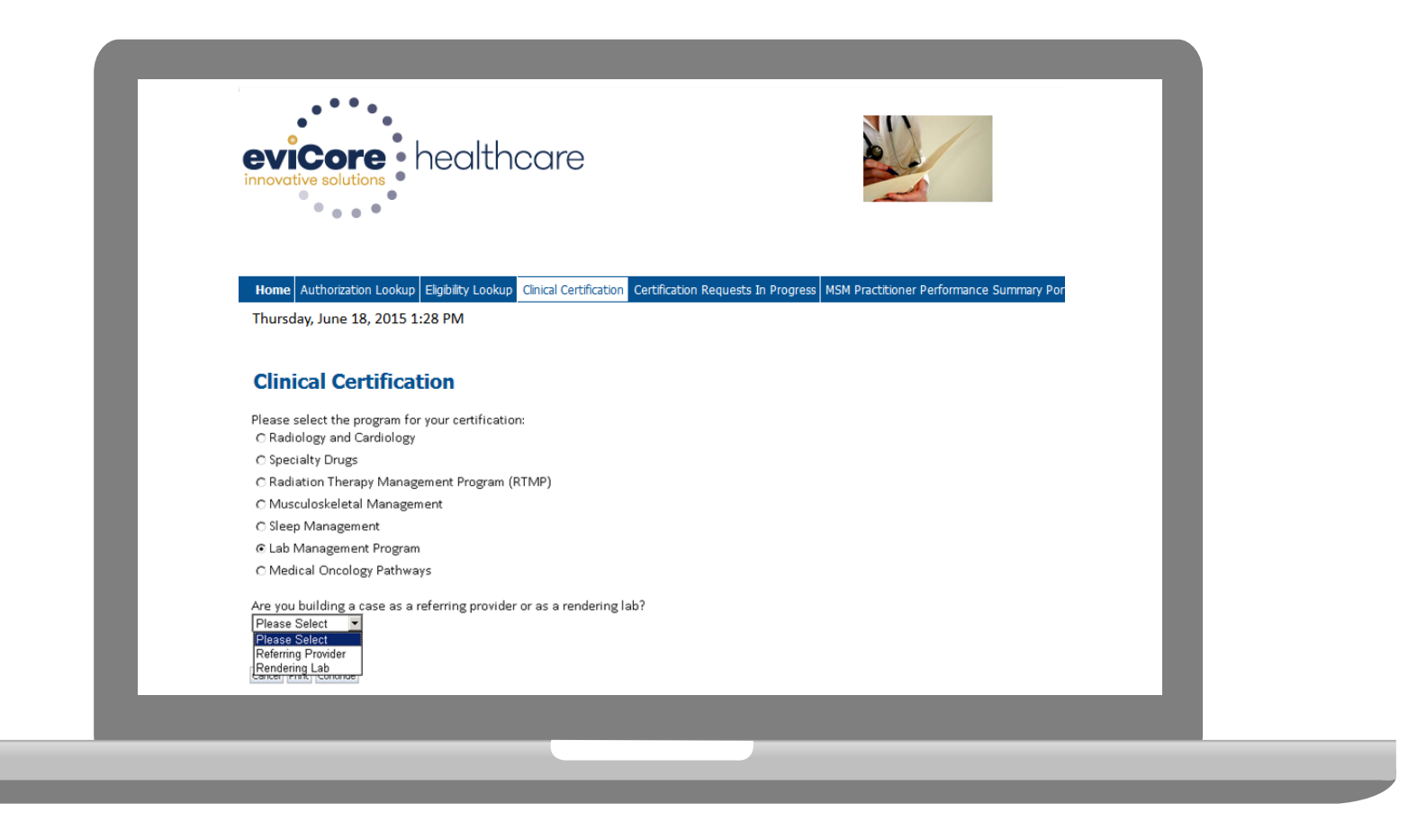

Select the **Program** for your certification.

#### **Select Health Plan**

| Home       Authorization Lookup       Elgibility Lookup       Cinical Certification       Certification Requests In Progress       MSM Practitioner Performance Summary Por         Thursday, June 18, 2015 1:28 PM       Image: Select the Select Termination on the member's identification card to determine if case submission through CareCore National is necessary.       Please Select a Health Plan       Please Select a Health Plan | eviCore<br>innovative solutions                             | ealthcare                                                                                                    |                                                                                                    |                                                                                                    | ٦                 |
|----------------------------------------------------------------------------------------------------|-------------------------------------------------------------|----------------------------------------------------------------------------------------------------|----------------------------------------------------------------------------------------------------|----------------------------------------------------------------------------------------------------|-------------------|
|                                                                                                    | Home Authorization Lookup to<br>Thursday, June 18, 2015 1:2 | Igbility Lookup       Clinical Certification       Certification         8 PM       Clinical Certification       Please select the health plan for which you w plan at the number found on the member's id is necessary.         Please Select a Health Plan       •         Please Select a Health Plan       • | ation Requests In Progress MSM<br>would like to build a case. If the here<br>dentification card to determine if ca | Practitioner Performance Summary P<br>ealth plan is not shown, please contact<br>ase submission through CareCore Nati | or<br>the<br>onal |

The Lab Management Program Health Plans available for online requests will appear in dropdown menu.

## **Submitter – Rendering Lab**

| innovative solutions                                                                                   |                                                                                                    |   |
|----------------------------------------------------------------------------------------------------|----------------------------------------------------------------------------------------------------|---|
| Home         Authorization Lookup         Eligibility Lookup           Thursday, June 18, 2015 1:28 PM | Inical Certification Certification Requests In Progress MSM Practitioner Performance Summary Por                       |   |
| 10% Complete                                                                                           | <ul> <li>Clinical Certification</li> <li>Do you have the ordering physician's NPI Number?</li> <li>Yes C No</li> </ul> |   |
|                                                                                                    | SUBMIT<br>Cancel Print                                                                                                 |   |
|                                                                                                    | Clinical Certification                                                                                                 |   |
|                                                                                                    | Enter NPI Number                                                                                                    |   |
|                                                                                                    | Cancel Print                                                                                                    | _ |

The Ordering Provider NPI must be entered to build a case online.

## **Submitter – Rendering Lab**

| ••••                                            |                                                                                                 | _ |
|-------------------------------------------------|-------------------------------------------------------------------------------------------------|---|
| Home Authorization Lookup Eligibility Lookup Cl | nical Certification Certification Requests In Progress MSM Practitioner Performance Summary Por | _ |
|                                                 |                                                                                                 | _ |
|                                                 | Clinical Certification                                                                          | _ |
| 30% Complete                                    | Physician's Name                                                                                | _ |
| Physician and NPI                               | Who to Contact Peter [?]                                                                        |   |
|                                                 | Fax [?]                                                                                         | _ |
|                                                 | Phone [?]                                                                                       | _ |
|                                                 | Ext. [?]                                                                                        | _ |
|                                                 | Cell Phone                                                                                      | _ |
|                                                 | Email                                                                                           | _ |
|                                                 | Cancel Back Print Continue                                                                      |   |

You will then enter the information requested.

### **Submitter – Referring Provider**

| evicore healt                                                                 | ncare                                                                                                    |  |
|-------------------------------------------------------------------------------|----------------------------------------------------------------------------------------------------|--|
|                                                                               | Provider Web Portal                                                                                                    |  |
| Home Authorization Lookup Eligibility Look<br>Thursday, June 18, 2015 1:30 PM | p Clinical Certification Certification Requests In Progress MSM Practitioner Performance Summary Portal Resources Manage Your Account                                                                                                    |  |
| 10% Complete                                                                  | Clinical Certification Select the practitioner or group for whom you want to build a case. If the practitioner, group, or lab for whom you wish to build a Filter Last Name or NPI: Selected Physician Selected Physician Selected Physician |  |
|                                                                               | Cancel Back Print Continue                                                                                                    |  |
|                                                                               |                                                                                                    |  |

Select the **Practitioner/Group** for whom you want to build a case.

### **Select Address**

. . . . . . .

| evicore healthcare                                                                                                    |                                                                                                    |                                                                                                    |                                                                                                    |        |
|----------------------------------------------------------------------------------------------------|----------------------------------------------------------------------------------------------------|----------------------------------------------------------------------------------------------------|----------------------------------------------------------------------------------------------------|--------|
| ° • • •                                                                                                    | Provider Web Portal                                                                                                    |                                                                                                    |                                                                                                    |        |
| Home Authorization Lookup Eligibility Lookup Cinical Certification Certification Certi | ation Requests in Progress MSM Practitioner Performance Summary Portal Resources Hanage Your Account                                                                                                    |                                                                                                    | Log Off (APA                                                                                                    | U9III) |
| PLEASE NOTE: if the authorization line t where one of the fit authorization line t where one of the fit 1. A delay in car. 2. In the optimization treatment req. You selected PALKHW Please select the healt plan at the number fits is necessary.<br>AETNA Please Select an Addee Carcol (test, fitter)                                                                                                    | request meets the below criteria for classification of a clinically upper request, you<br>ensure all information required to render a decision is expediently gathered there<br>lowing conditions apply:<br>could seriously jeopardize the life or health of the patient or the patient's ability to<br>a provider, with howelege of the member's medical condition, indicates a delay<br>ested in the prior authorization.<br>A ARUN. NP 120587899<br>plen for which you would like to build a case. If the health plan is not shown, please contact the<br>down the member's identification card to determine if case submission through CareCare National<br>case | MUST prone in the request to Care Core National<br>ny preventing any unnecessary delay in care for the<br>regain maximum function.<br>In care would subject the member to severe pain t | It 1-800-420-3471 or your pre-designated prior<br>member. Urgent cases include requests for services<br>hat cannot be adequately managed without the care | or     |

. . . . . . . . . . . . . . . .

#### **Patient Selection**

|                             | Clinical Certification                                                                                       |
|-----------------------------|----------------------------------------------------------------------------------------------------|
| 30% Complete                | Patient ID:                                                                                                  |
| Physician<br>DOE, JOHN EDIT | Date Of Birth: MM/DD/YYYY                                                                                    |
|                             | Patient Last Name Only: [?]                                                                                  |
|                             | DO NOT INCLUDE ALPHA PREFIX. ENTER NUMERIC DIGITS ONLY.                                                      |
|                             | ELIGIBILITY LOOKUP                                                                                           |
|                             |                                                                                                    |
|                             | Patient Last Name Only: [?]<br>DO NOT INCLUDE ALPHA PREFIX. ENTER NUMERIC DIGITS ONLY.<br>ELIGIBILITY LOOKUP |

Enter the member information including the Patient ID number, date of birth, and patient's last name. Click "Eligibility Lookup."

#### **Clinical Details**

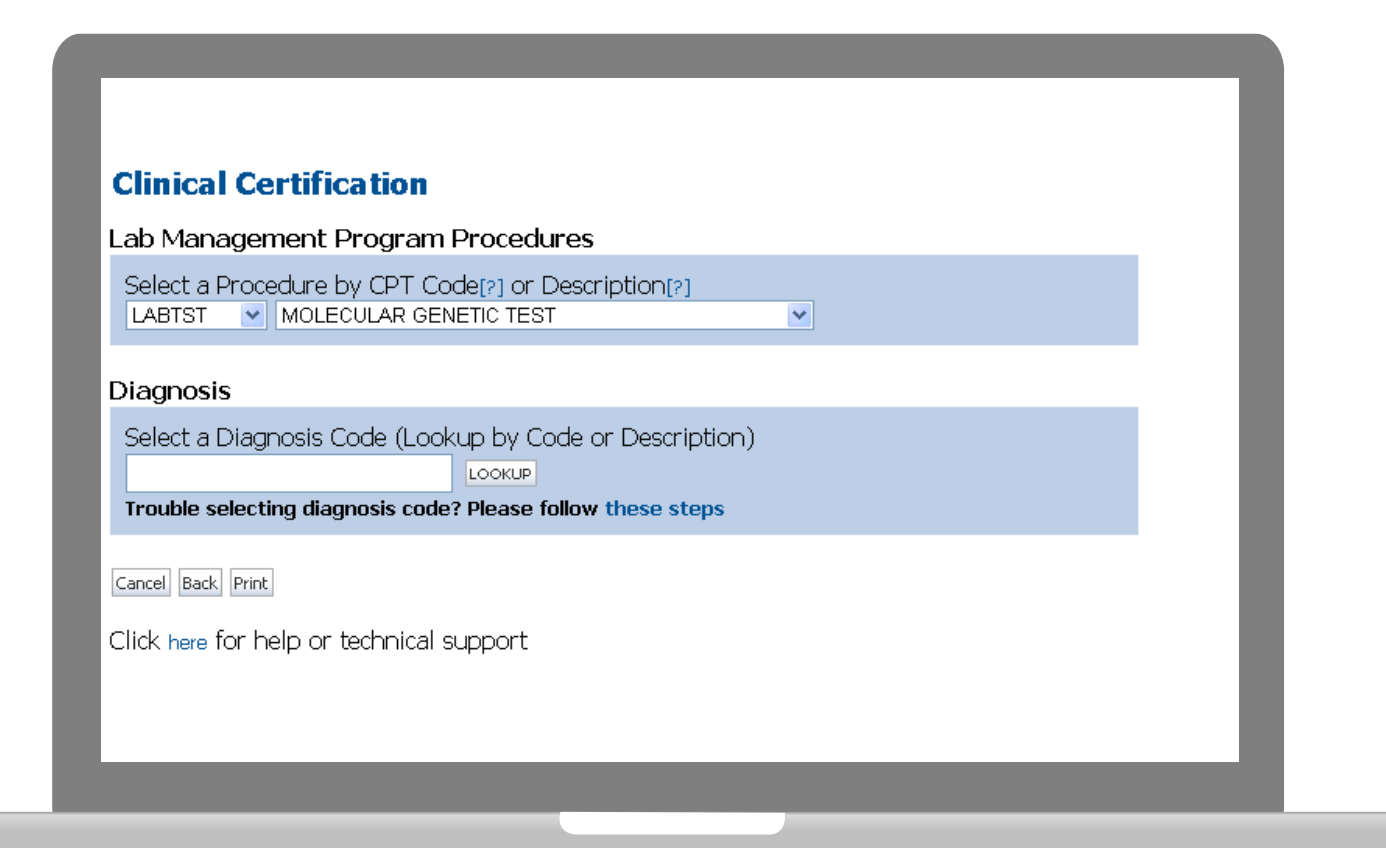

#### **Verify Service Selection**

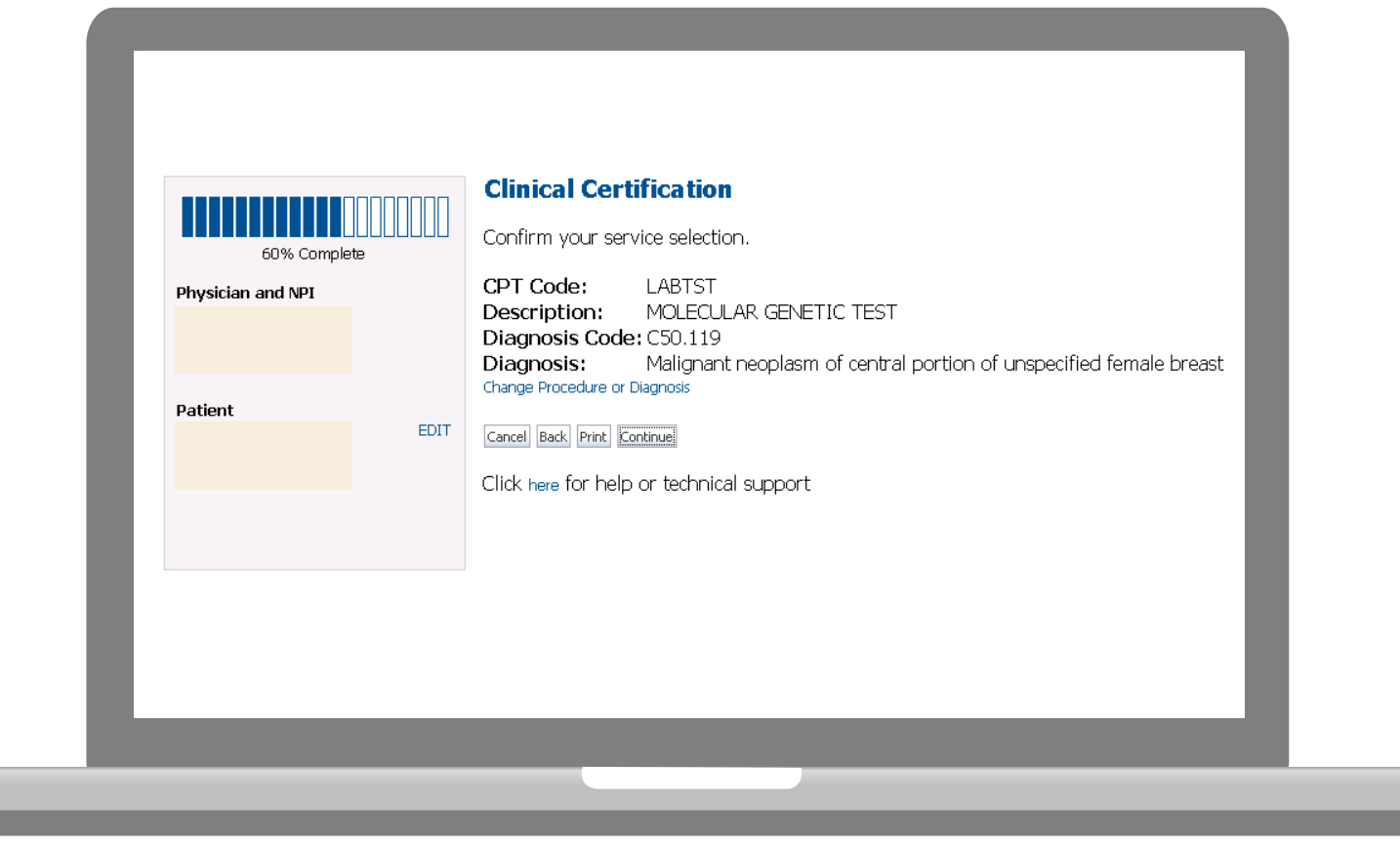

#### **Site Selection for Rendering Lab Submitters**

| Patient EDIT Service LABTST MOLECULAR GENETICITEST 174.9 MALIGN NEOPL BREAST NOS EDIT                                                                                                    |
|----------------------------------------------------------------------------------------------------|
| Service EDIT<br>LABTST MOLECULAR GENETIC TEST<br>174.9 MALIGN NEOPL BREAST NOS SERVICE STREES SERVICE STREES SERVICES |
| Name Auurss                                                                                                    |
| SELECT<br>Cancel Back Print                                                                                                    |

- The site added to your account will be in the drop down menu selection
- Click "GO" when ready

#### **Site Selection – Referring Provider Submitters**

| Home Authorization Lookup Fishity Looku                                                                | Circal Certification                                                                                                    | Certification Research 1                                                                                                    | In Progress, Physician Otheria, N                                                                                                    | Neneos Your Account Ca                                                                                                    | rdiology Approval Report                                                                                                    |  |
|----------------------------------------------------------------------------------------------------|----------------------------------------------------------------------------------------------------|----------------------------------------------------------------------------------------------------|----------------------------------------------------------------------------------------------------|----------------------------------------------------------------------------------------------------|----------------------------------------------------------------------------------------------------|--|
| Tuesday, April 15, 2014 4:03 PM                                                                        |                                                                                                    |                                                                                                    |                                                                                                    |                                                                                                    | Leg Off (ROSHA                                                                                                    |  |
| GON. Complete<br>Physician<br>Petient<br>EDIT                                                          | Clinical C<br>The locations<br>order. If the l<br>location using<br>Specific Site S<br>Use the fields<br>options are b<br>portion of the<br>NPI: | ertification<br>listed below are we<br>exation you would<br>g the Specific Site 5<br>enarch<br>below to search fi<br>y name plus zip or<br>e name and we wil<br>Zip Code:<br>Gity: | vithin 25 miles from the m<br>like to send your patient<br>learch parameters below.<br>or specific sites. For best m<br>name plus city. You may<br>I provide you the site nam<br>10016 | nember's zip code ar<br>to is not on this list<br>results, search by NF<br>search a partial site<br>nes that most closel<br>Site Name: | nd are listed in a random<br>t, you can search for that<br>Pl or TIN. Other search<br>raame by entering some<br>ly match your entry. |  |
| Service<br>4/16/2014 EDIT<br>70837 US PREGNANT UTERUS<br>TRANSVAGINA<br>60/39 FEMDISE FARLY PERGLUMEPC |                                                                                                    |                                                                                                    |                                                                                                    |                                                                                                    | Starts with<br>1000.P STS                                                                                                    |  |
| ENDING TE MATERY EPISET PRESERVES                                                                      |                                                                                                    |                                                                                                    | Name                                                                                                    |                                                                                                    | Address                                                                                                    |  |
|                                                                                                    | SELECT                                                                                                    |                                                                                                    |                                                                                                    |                                                                                                    |                                                                                                    |  |
|                                                                                                    | SRECT                                                                                                    |                                                                                                    |                                                                                                    |                                                                                                    |                                                                                                    |  |
|                                                                                                    | SELECT                                                                                                    |                                                                                                    |                                                                                                    |                                                                                                    |                                                                                                    |  |
|                                                                                                    | MUT                                                                                                    |                                                                                                    |                                                                                                    |                                                                                                    |                                                                                                    |  |
|                                                                                                    | Cancel Back                                                                                                    | Print                                                                                                    |                                                                                                    |                                                                                                    |                                                                                                    |  |
|                                                                                                    |                                                                                                    |                                                                                                    |                                                                                                    |                                                                                                    |                                                                                                    |  |

- Verify all information entered and make any needed changes prior to moving into the clinical collection phase of the medical necessity determination process.
- You will not have the opportunity to make changes after that point.

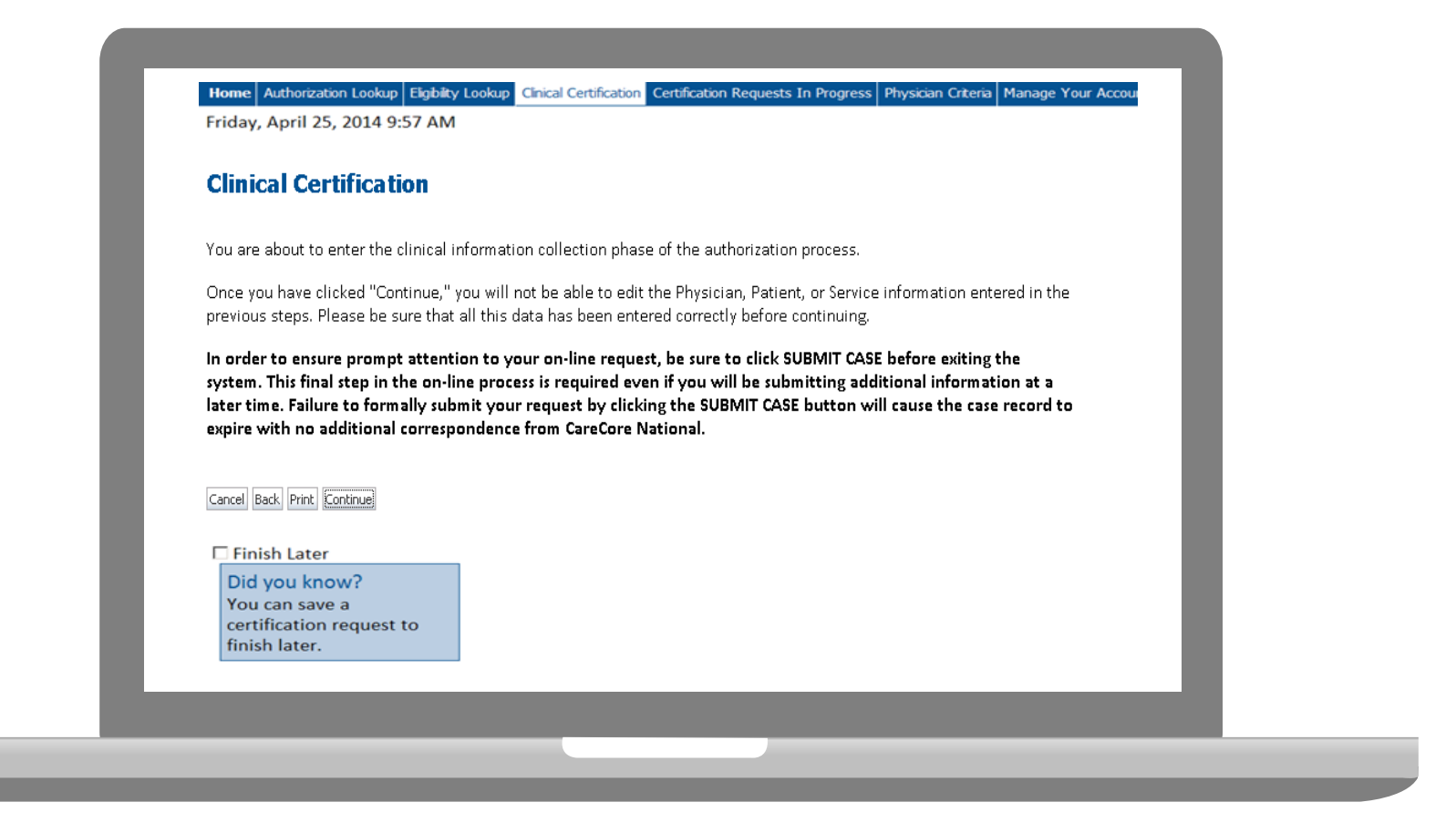

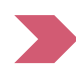

Once you have entered the clinical collection phase of the case process, you can save the information and return within (2) business days to complete.

### Single or Multi CPT Code and Collection Date

#### **Clinical Certification**

Some tests can be automatically authorized by responding to a set of specific clinical questions. In order to determine the right clinical questions to ask, we need to know exactly whic considered. The next several questions guide test and CPT code selection. Each step includes an option to bypass the question if you do not know the answer. If you need assistance, y -879-8317.

How will the test be billed?
 A single CPT/HCPCS code for the entire test
 More than one CPT/HCPCS codes (a panel, profile, or group of tests performed together and billed with multiple procedure codes)
 I do not know the CPT/HCPCS code(s) associated with this test (This option allows you to describe the test and provide general clinical information for manual review.)

Has the specimen been collected? C Yes C No C Unknown

Ollection date (if the specimen has already been collected):

SUBMIT

#### **Test Identification**

#### Single CPT Code

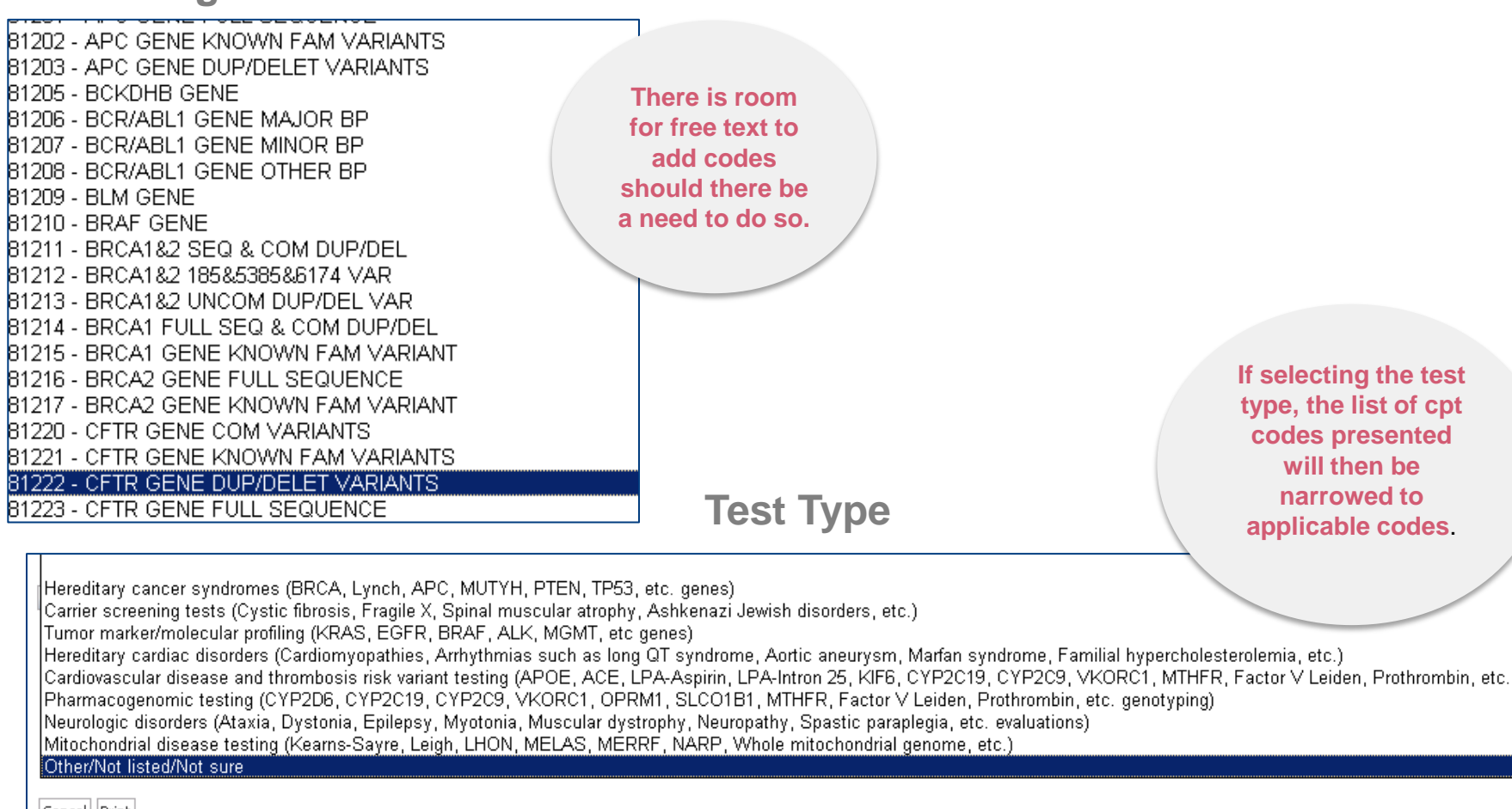

Cancel Print

Select the Single CPT Code or Select by Test Type

Ō

## **Clinical Questions**

| Answer the following questions in clinical detail:                                | <ol> <li>Provide the indication for this test</li> <li>Describe the patient's signs and symptoms</li> </ol> |
|-----------------------------------------------------------------------------------|----------------------------------------------------------------------------------------------------|
| • Provide the indication for this test.                                           | (if none, write not applicable)                                                                             |
|                                                                                   | 3. Describe any relevant testing or procedure                                                               |
|                                                                                   | results for this patient.(if none, write not applicable)                                                    |
|                                                                                   | 4. Describe the patient's relevant family                                                                   |
|                                                                                   | history, if applicable to the requested test;                                                               |
| Describe the patient's signs and symptoms (if none, write not applicable)         | including clinical findings, diagnoses, and/or                                                              |
|                                                                                   | test results. If not relevant to the requested                                                              |
|                                                                                   | 5 Describe how the results of this requested                                                                |
|                                                                                   | test will be utilized in the patient's care.                                                                |
|                                                                                   | 6. Add any additional comments which may be                                                                 |
| Describe any relevant testing or procedure results for this patient. (If none, wr | relevant, and may not fit into the above information.                                                       |
|                                                                                   |                                                                                                    |

## **Additional Information**

| Clinical Certificatio<br>Os there any additional infor<br>O I would like to upload a do<br>O I would like to enter additi<br>O I would like to upload a do<br>O I have no additional inform<br>Enter text in the space prov | n<br>mation specific to the member's condition<br>icument<br>onal notes in the space provided<br>icument and enter additional notes<br>nation to provide at this time<br>ided below or both. | n you would like to provide?                                                                                          |
|----------------------------------------------------------------------------------------------------|----------------------------------------------------------------------------------------------------|----------------------------------------------------------------------------------------------------|
| Additional Information - Not                                                                                                    | tes:                                                                                                    | Uploading a completed <b>Test</b><br><b>Requisition Form</b> (TRF) is a time<br>saver for most online lab site users. |
| You may upload a documen<br>Additional Upload Documer                                                                                                    | t from your computer (PDF or Word les                                                                                                    | ss than 5MB)                                                                                                    |
|                                                                                                    |                                                                                                    |                                                                                                    |

If additional information is required, you will have the option to either upload documentation, enter information into the text field, or contact us via phone.

Multiple documents can be uploaded at no larger than 5MB each.

#### **Immediate Case Status**

| Provider Address:                   |                      | Contact:<br>Phone<br>Number:<br>Fax Number: |                            |
|-------------------------------------|----------------------|---------------------------------------------|----------------------------|
| Patient Name:<br>Insurance Carrier: |                      | Patient Id:                                 |                            |
| Site Name:<br>Site Address:         |                      | Site ID:                                    |                            |
| Diagnosis/ICD 10<br>Code:           |                      | Description:                                | MALIGN NEOPL BREAST<br>NOS |
| Date of Service:<br>CPT Code:       | LABTST               | Description:                                | MOLECULAR GENETIC<br>TEST  |
| Case Number:                        | 1058792086           |                                             |                            |
|                                     | 3/27/2015 4:00:53 PM |                                             |                            |
| Review Date:                        |                      |                                             |                            |
| Review Date:<br>Expiration Date:    | N/A                  |                                             |                            |

Case status and a reference number will be presented upon case submission. The option to print this information is available.

## **Building Additional Cases**

| Home Authorization Lookup Elistiki V.Lookup Clinical Certification Certification  | on Requests in Process   MSM Bractitioner Performance Summary Portal   Resources   Manuae | Your Account |  |
|-----------------------------------------------------------------------------------|-------------------------------------------------------------------------------------------|--------------|--|
| Thursday, March 05, 2015 10:15 AM                                                 |                                                                                           |              |  |
| Clinical Certification                                                            |                                                                                           |              |  |
| Thank you for submitting a request for clinical certification. Would              | you like to:                                                                              |              |  |
| Return to the main menu     Start a new request     Resume an in-progress request |                                                                                           |              |  |
| You can also start a new request using some of the same informat                  | ion.                                                                                      |              |  |
| Start a new request using the same:                                               |                                                                                           |              |  |
| C Program (Lab Services)                                                          |                                                                                           |              |  |
| C Provider (                                                                      |                                                                                           |              |  |
| C Program and Provider (Lab Services and                                          |                                                                                           |              |  |
| Program and Health Plan (Lab Services and                                         |                                                                                           |              |  |
|                                                                                   |                                                                                           |              |  |
|                                                                                   |                                                                                           |              |  |
|                                                                                   |                                                                                           |              |  |
|                                                                                   |                                                                                           |              |  |
|                                                                                   |                                                                                           |              |  |
|                                                                                   |                                                                                           |              |  |

Once a case has been submitted for clinical certification, you can return to the Main Menu, resume an in-progress request, or start a new request. You're even able to indicate if any of the previous case information will be needed for the new request.

### **Medical Necessity Determination Look Up**

| Provider Web Portal  Mome Authorization Lookup Elgbility Lookup Clinical Certification Requests In Progress MSM Practitioner Performance Summary Portal Resources Manage Your Account  Thursday, June 18, 2015 3:10 PM  Authorization Lookup New Security Features Implemented  Recourses Preudo                                                               |
|----------------------------------------------------------------------------------------------------|
| Home       Authorization Lookup       Elipbility Lookup       Cincal Certification       Certification Requests In Progress       MSM Practitioner Performance Summary Portal       Resources       Manage Your Account         Thursday, June 18, 2015 3:10 PM       Authorization       Lookup       New Security Features Implemented       Requires Fields |
| Authorization Lookup New Security Features Implemented REQUIRED FIELDS                                                                                                    |
| New Security Features Implemented REQUIRED FIELDS                                                                                                    |
| REQUIRED FIELDS                                                                                                    |
| Healthplan:                                                                                                    |
| Patient ID: Patient Date of Birth:                                                                                                    |
| OPTIONAL FIELDS                                                                                                    |
| Case Number:<br>or                                                                                                    |
| Authorization Number:                                                                                                    |
| Print Search                                                                                                    |

### **Medical Necessity Determination Status**

#### **Authorization Lookup**

#### **New Security Features Implemented**

| Authorization Number: |                        |
|-----------------------|------------------------|
| Case Number:          |                        |
| Status:               | Approved               |
| Approval Date:        | 3/23/2016 12:00:00 AM  |
| Service Code:         | LABTST                 |
| Service Description:  | MOLECULAR GENETIC TEST |
| Site Name:            | GENOMIC HEALTH INC     |
| Expiration Date:      | 5/22/2016              |
| Date Last Updated:    | 3/23/2016 2:01:18 PM   |
| Correspondence:       | VIEW CORRESPONDENCE    |

#### Procedures Requested and Approved

| Procedure | Description                | Qty Requested | Qty Approved | Modifier(s) | Delete |
|-----------|----------------------------|---------------|--------------|-------------|--------|
| 81220     | CFTR GENE COM VARIANTS     | 1             | 0            |             |        |
| 81243     | FMR1 GENE DETECTION        | 1             | 1            |             |        |
| 81244     | FMR1 GENE CHARACTERIZATION | 1             | 1            |             |        |

## **Eligibility Look Up**

| evicore                                                                          | nealthcare                                                                                                    |
|----------------------------------------------------------------------------------|----------------------------------------------------------------------------------------------------|
| Home Authorization Lookup<br>Thursday, June 18, 2015 3                           | Eligibility Lookup Clinical Certification Certification Requests In Progress MSM Practitioner Performance Sum                                           |
| Eligibility Lookup                                                               |                                                                                                    |
| Health Plan:<br>Patient ID:<br>Member Code:                                      |                                                                                                    |
| Cardiology Eligibility:<br>Radiology Eligibility:<br>Radiation Therapy Eligibili | Medical necessity determination required.<br>Precertification is Required<br>ty: Medical necessity determination required.                              |
| Sleep Management Eligibi Print Done Search Again                                 | lity: Medical necessity determination required.                                                                                                    |
| CONFIDENTIALITY NOTICE: Certa<br>contained in the code-accessed                  | in portions of this website are accessible only by authorized users and unique identifying credentials, and may cor<br>portions is STRICTLY PROHIBITED. |

# **Provider Resources**

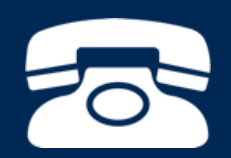

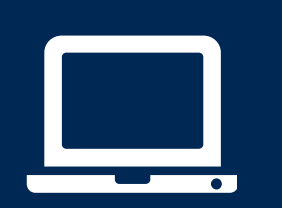

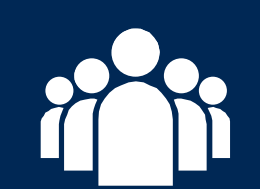

| ſ |  |
|---|--|
|   |  |
|   |  |
|   |  |
|   |  |

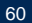

#### **Evidence-Based Criteria**

Comprehensive Lab Program Policy Manual: <a href="https://www.evicore.com/healthplan/Horizon\_Lab">https://www.evicore.com/healthplan/Horizon\_Lab</a>

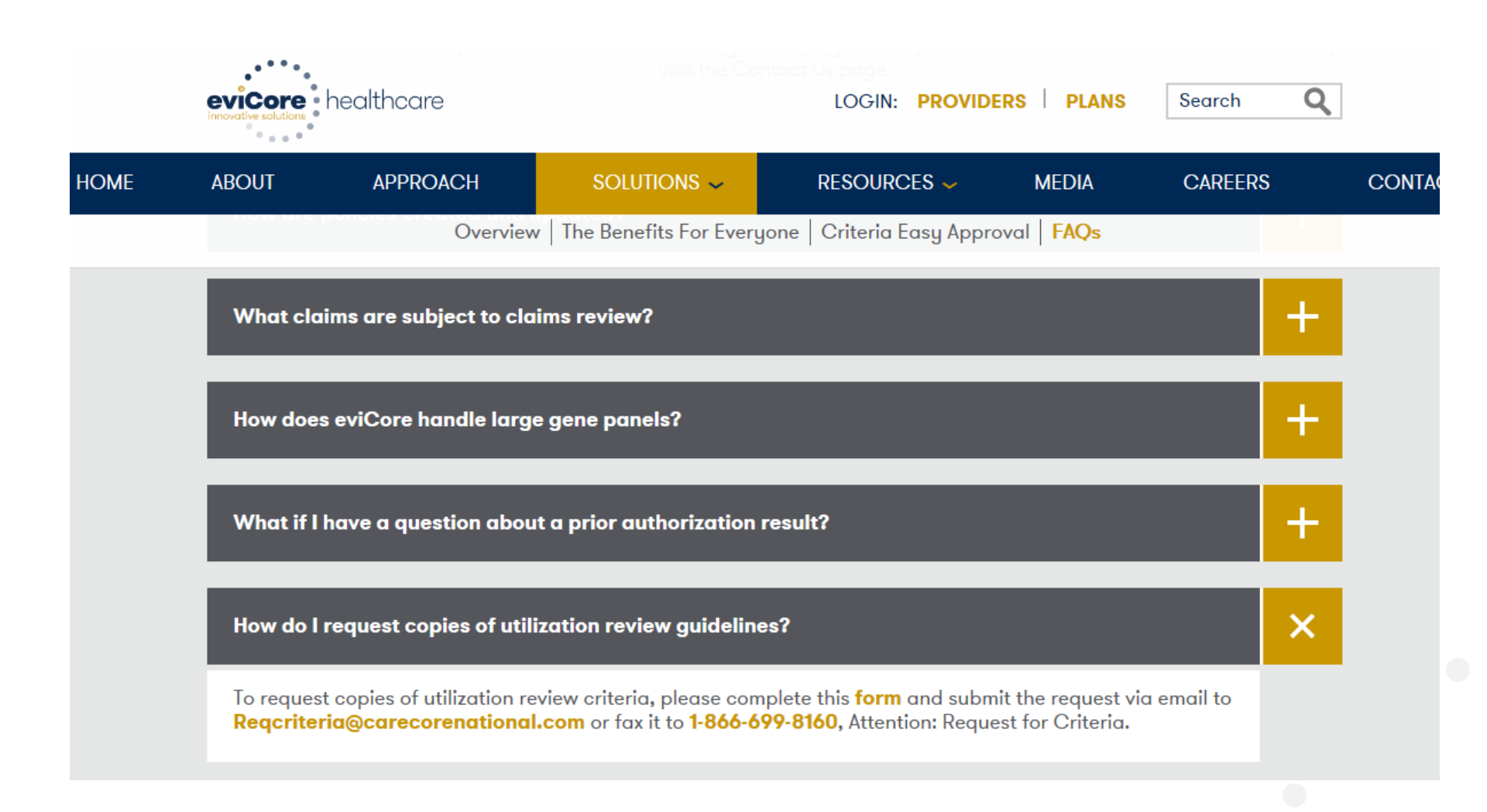

#### **Provider Resources: Pre-Certification Call Center**

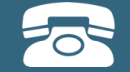

Pre-Certification Call Center

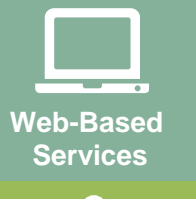

Client Provider Operations

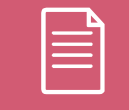

Documents

#### 7:00 AM - 7:00 PM (Eastern Time): 844-224-0493

- Obtain medical necessity determination or check the status of an existing case
- Discuss questions regarding authorizations and case decisions
- Change facility or CPT Code(s) on an existing case

#### **Provider Resources: Web-Based Services**

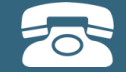

Pre-Certification Call Center

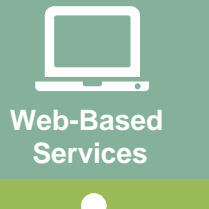

Client Provider Operations

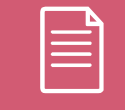

Documents

#### www.evicore.com

To speak with a Web Specialist, call (800) 646-0418 (Option #2) or email portal.support@evicore.com.

- Request MND and check case status online 24/7
- Web Portal registration and questions
- Pause/Start feature to complete initiated cases
- Upload electronic PDF/word clinical documents

#### **Provider Resources: Client Provider Operations**

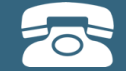

Pre-Certification Call Center

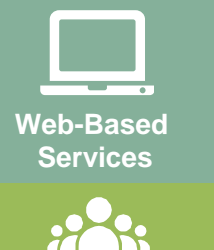

Client Provider Operations

| 1 |  |
|---|--|
|   |  |
|   |  |
|   |  |
|   |  |

Documents

#### clientservices@evicore.com

- Eligibility issues (member, rendering facility, and/or ordering physician)
- Questions regarding accuracy assessment, accreditation, and/or credentialing
- Issues experienced during case creation
- Request for an authorization to be resent to the health plan

#### **Provider Resources: Implementation Document**

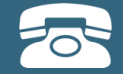

Pre-Certification Call Center

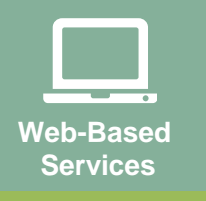

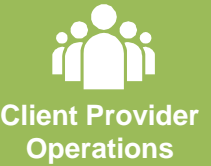

| Do | ents |
|----|------|

Horizon Blue Cross Blue Shield of New Jersey Implementation Site:

#### https://www.horizonblue.com/evicore

#### Select Molecular and Genomic Testing Program for:

- CPT code list of the procedures that require medical necessity determination
- Quick Reference Guide

#### **Program Criteria:**

https://www.evicore.com/healthplan/Horizon\_Lab

To obtain a copy of this presentation, please contact the Client Provider Operations department at <u>clientservices@evicore.com</u>

# **Thank You!**

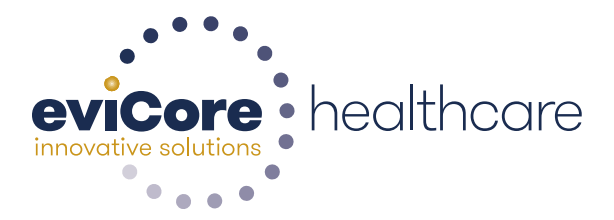